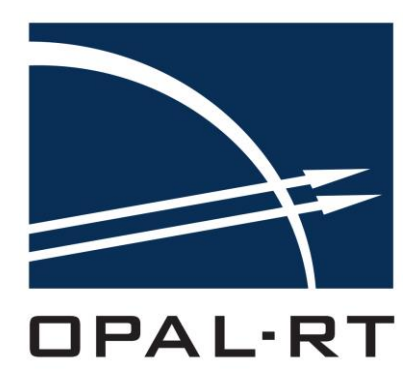

# EHS QUICKSTART GUIDE EFPGASIM TOOLBOX RTLAB / CPU SECTION

www.opal-rt.com

1751 Richardson, suite 2525 Montréal (Québec) Canada H3K 1G6

www.opal-rt.com

© 2017 All rights reserved Printed in Canada

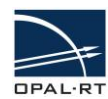

## Contents

| INTRODUCTION                                                                                                    | 5                     |
|----------------------------------------------------------------------------------------------------|-----------------------|
| REQUIREMENTS<br>OPAL-RT HARDWARE<br>RECOMMENDED OPERATING SYSTEM<br>PRE-INSTALLED SOFTWARE<br>LICENSED RT-LAB COMPONENTS | 5<br>5<br>5<br>5<br>5 |
| RUNNING A MODEL ON OP45XX/OP56XX TARGETS                                                                                 | 6                     |
| CREATING A NEW RT-LAB PROJECT                                                                                            | 6                     |
| MODEL DESCRIPTION                                                                                                    | 8                     |
| SC_CONSOLE<br>SM_CONTROLLER_EHS_IOS                                                                                      | 9<br>10               |
| EHS GEN3 COMMBLK<br>CIRCUIT FILE                                                                                         |                       |
| VALIDATING THE MODEL                                                                                                    | 13<br>15              |
| EXECUTION PROPERTIES                                                                                                    |                       |
| LOADING THE MODEL<br>EXECUTING THE SIMULATION                                                                            | 18<br>19              |
| MONITORING THE SIMULATION                                                                                                |                       |
| CONTROLLING THE SIMULATION                                                                                               | 21                    |

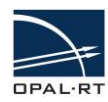

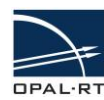

## INTRODUCTION

The eHS solver is an FPGA-based technology developed by OPAL-RT for real-time power electronics simulation. Thanks to a convenient circuit schematic graphical user interface, the FPGA code is automatically generated, making FPGA-based simulation accessible to a large number of users.

This document provides basic information on how to create a new project with a template that includes the eHS solver and how to run a real-time simulation with an example model included in the template. The guide is designed for the OP45xx and OP56xx targets.

## REQUIREMENTS

#### **OPAL-RT HARDWARE**

- OP4500 / OP4510 / OP4520
- OP5607 / OP5600 / OP5707

## **RECOMMENDED OPERATING SYSTEM**

Microsoft Windows 7 64bits Version 6.1 (Build 7601: Service Pack 1)

#### PRE-INSTALLED SOFTWARE

The following software must be installed and functioning to perform the tests described in this document. Confirm that the required software is installed and test to ensure they are functioning properly.

Type >> ver on the MATLAB prompt and verify that you have the following toolboxes (or later versions of them) installed.

#### Recommended configurations for basic use (only circuit simulation):

- •MATLAB 2011b / 2013a / 2015aSP1, 32-bit version
- •RT-LAB v11.1.3 or later
- •At least one of the following tools:

SimPowerSystems "Specialized Technology" Simulink library
 Powersim PSIM v9.3.4 or v10.0.6 (v10.0.5 is unsupported)
 Plexim PLECS Simulink Library v3.7.4
 NI Multisim 13

The RT-XSG toolbox requires the following software to generate programming files for reconfigurable devices and to program the platform:

#### Recommended configuration for firmware generation, for Xilinx 7 series:

- •MATLAB 2015b, 64-bit version
- •Xilinx Vivado suite 2015.3 & Xilinx Vivado System Generator for DSP 2015.3
- •RT-XSG v3.1.2 or later

#### LICENSED RT-LAB COMPONENTS

You must have licenses for the following RT-LAB components to run the examples provided in this document. Verify with your sales representative that your system includes these licenses.

| RTLAB_RT | RTLAB_XHP          | RTLAB_DEV | RTLAB_NUM_CORES >= 1 |
|----------|--------------------|-----------|----------------------|
| RTE_RT   | RTE_NUM_CORES >= 1 | XSG_EHS   |                      |

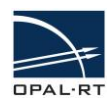

## **RUNNING A MODEL ON OP45XX/OP56XX TARGETS**

## **CREATING A NEW RT-LAB PROJECT**

Open RT-LAB and follow these steps to create a new RT-LAB project:

- 1. In the main RT-LAB User Interface, navigate to File > New > RT-LAB Project to open a new project wizard.
- 2. Enter a project name (e.g. eHS\_examples), then click Next.
- 3. Browse the template directory to select the model to add it to the project. Open the *eFPGAsim* folder and select **eHS with IOs > OP4510 > eHSx64\_with\_IOs\_on\_OP4510 (Simulink).**
- 4. Click Finish to create the new RT-LAB project in the project explorer.

| <b>9</b> F | RT-LAB                                |         |                  |            |                                                                                                    |
|------------|---------------------------------------|---------|------------------|------------|----------------------------------------------------------------------------------------------------|
| File       | Edit Navigate Search Sim              | ulation | Run To           | ools       | Window Help                                                                                               |
| 1          | New                                   |         |                  | • 😕        | RT-LAB Project Quick Access 🗈 Edition                                                                     |
| 1          | Open File<br>Quick Start-up project   |         |                  | ₹<br> <br> | RT-LAB Model                                                                                              |
|            | Close All                             | Ctrl+S  | Ctrl+W<br>hift+W |            |                                                                                                    |
|            | Save<br>Save As                       |         | Ctrl+S           |            | (2)                                                                                                    |
| 1          | Save All<br>Revert                    | Ctrl+   | Shift+S          |            | New RT-LAB Project                                                                                        |
|            | Move                                  |         | 50               |            | Create a new RT-LAB project. This project can be generated from a template.                               |
| 8          | Refresh                               |         | F2<br>F5         |            | Project name: eHS_examples                                                                                |
| 4          | Print<br>Switch Workspace             |         | Ctrl+P           |            | Use default location  Location: C\Users\deniselefebvre\OPAL-RT\RT-LABv11_Workspace\eHS_exam Browse Browse |
| èь<br>cá   | Restart<br>Import<br>Export           |         |                  | . S        | Project description:                                                                                      |
|            | Properties                            | Al      | t+Enter          |            | Add project to working sets                                                                               |
| £          | Open Log Viewer                       |         |                  |            | Working sets: Select                                                                                      |
| ۷          | Exit and reconfigure for 10.X<br>Exit |         |                  |            | 0                                                                                                    |
|            |                                       |         | •                |            | Cancel                                                                                                    |

Figure 1: Creating a new project

| II-LAB Project                                   | 12.22 |                                                                                             |
|--------------------------------------------------|-------|---------------------------------------------------------------------------------------------|
| Create a new KI-LAB project. This project can be | t gen | erated from a template.                                                                     |
| Available Templates:                             |       |                                                                                             |
| type filter text                                 |       |                                                                                             |
| Api                                              |       | DPAL-RT FROM IMAGINATION                                                                    |
| 3 ARTEMAS                                        |       | TO REAL-IIME                                                                                |
| Basic                                            | -     |                                                                                             |
| a 😂 eHS_withIOs                                  |       |                                                                                             |
| ▶ 🚑 ML605                                        |       | Three-level NPC Converter example model                                                     |
| <ul> <li>OP4500</li> <li>OP4500</li> </ul>       |       |                                                                                             |
| eHSx64_with_30s_on_OP4510                        | 1     | and the providence of the second second                                                     |
| ▶ (2+) OP5607                                    |       |                                                                                             |
| > 2 eHSi64_Gen3                                  |       | Description                                                                                 |
| a) eHSu15 DiodeBridge                            |       | Description                                                                                 |
| eHSut6_Two_Level_Inverter                        |       | This model illustrates the use of the eHS solver to compute the outputs of a three-phase    |
| eHSu64_Diode_Bridge                              | -     | load. It is intended to demonstrate the interconnection of the eHS solver with advanced I/O |
| Features                                         |       | with an external device.                                                                    |
| ) (Ph 10                                         | *     | · · · · · · · · · · · · · · · · · · ·                                                       |
|                                                  |       |                                                                                             |
|                                                  |       |                                                                                             |
|                                                  |       | <u> </u>                                                                                    |
|                                                  |       |                                                                                             |

Figure 2: Browsing model templates

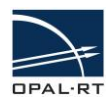

The *eHS\_examples* project will be created and the corresponding RT-LAB model will be imported into the project workspace (in this example, the model is named *Converter3Phase3LevelNPC\_OP4510\_rtlab*).

| 🔿 RT-LAB                                                                                                    |                                                                                                    |                                                                                                    |
|----------------------------------------------------------------------------------------------------|----------------------------------------------------------------------------------------------------|----------------------------------------------------------------------------------------------------|
| <u>File Edit Navigate Search Simulation Run Tools Window Help</u>                                                                                                    |                                                                                                    | 4                                                                                                    |
|                                                                                                    | ∅   ₴ ▾ ఊ ▾   🖋 ▾                                                                                                    | Quick Access                                                                                                    |
| Project Explorer ☆       Image: Second Second | Converter3Phase3LevelNPC_0P4510_rtlab  My0P452 Converter3Phase3LevelNPC_0P4510_rtlab Converter3Phase3LevelNPC_0P4510_rtlab Path: C:/Work/My_RTLAB_Workspace/eHS_exam | ID     Image: Second system       Preparing and Compiling     Image: Second system       Image: Second system     Image: Second system       Image: Second system     Image: Second syst |
|                                                                                                    | Matiab: R2010B<br>State:::::::::::::::::::::::::::::::::::                                                                                                    |                                                                                                    |
| 📭 Progress 🖾 🙀 🗸 🗖 🗖                                                                                                    | 💷 Display 🛛 🔲 Propert 🗟 Compil 📣 Matlab 📮                                                                                                    | 🛛 Console 🔄 Variabl 🥅 Variabl 🐻 Monitor 🖓 🗖                                                                                                    |
| No operations to display at this time.                                                                                                    | No selection                                                                                                    |                                                                                                    |
|                                                                                                    |                                                                                                    | P.                                                                                                    |

Figure 3: Example workspace

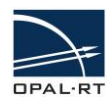

## **EDITING THE MODEL**

Before building the model, verify that you can access and edit the model.

Click on **Edit the model** in the *Preparing and Compiling* pane. The model file will be opened in a new MATLAB/Simulink window.

| Name:       Converter3Phase3LeveINPC_OP4510_rtlab         Path:       C:/Work/My_RTLAB_Workspace/eHS_exam         Matlab:       R2010B         State:       Not loadable <not compiled="">         escription:       Executing         Executing       Set the execution pr         Set the execution pr       Three NPC Converter example model         Executing       Three NPC Converter example model         Set the execution pr       Three NPC Converter example model         Executing       Three NPC Converter example model         State:       Set the execution pr       Three NPC Converter example model</not>                                                                                                    | eneral Info                                                                                                    | rmation                               | Preparing and Compiling                                                                                                    |                                         |
|----------------------------------------------------------------------------------------------------|----------------------------------------------------------------------------------------------------|---------------------------------------|----------------------------------------------------------------------------------------------------|-----------------------------------------|
| Path: C:/Work/My_RTLAB_Workspace/eHS_exam<br>Matlab: R2010B<br>State: Not loadable <not compiled=""><br/>escription:<br/>Executing<br/>Set the execution pr<br/>Set the execution pr<br/>Set the execu</not> | Name:                                                                                                    | Converter3Phase3LevelNPC_OP4510_rtlab | Edit the model.                                                                                                    | =                                       |
| Matlab: R2010B<br>State: Not loadable <not compiled=""><br/>escription:</not>                                                                                                    | Path:                                                                                                    | C:/Work/My_RTLAB_Workspace/eHS_exam   | Set the development properties.                                                                                                    |                                         |
| State: Not loadable <not compiled=""></not>                                                                                                    | Matlab: R2010B<br>State: <sub>3</sub> Not loadable <n< td=""><td>R2010B</td><td>and Consult result in the life lat Yew Dates Smaller And</td><td>trin Code Book Helo</td></n<> | R2010B                                | and Consult result in the life lat Yew Dates Smaller And                                                                                                    | trin Code Book Helo                     |
| escription:<br>Executing<br>Set the execution provided for the details of provided for the details of provided for the                                                                                                    |                                                                                                    | Not loadable <not compiled=""></not>  | Assign targets to su South Starter Starter                                                                                              | 4 • • • • • • • • • • • • • • • • • • • |
|                                                                                                    | escription:                                                                                                    |                                       | Executing<br>Set the execution pr<br>Set the execution pr<br>Set the ex | Interfer example model                  |

Figure 4: Editing the model

#### MODEL DESCRIPTION

The model is composed of two main subsystems:

- 1. SC\_Console: Subsystem executed by the host computer during the simulation to monitor and control the simulation.
- 2. SM\_Controller\_eHS\_IOs: Subsystem executed by the target simulator, in real-time, on the system CPU that communicates with the FPGA board and the physical system I/Os.

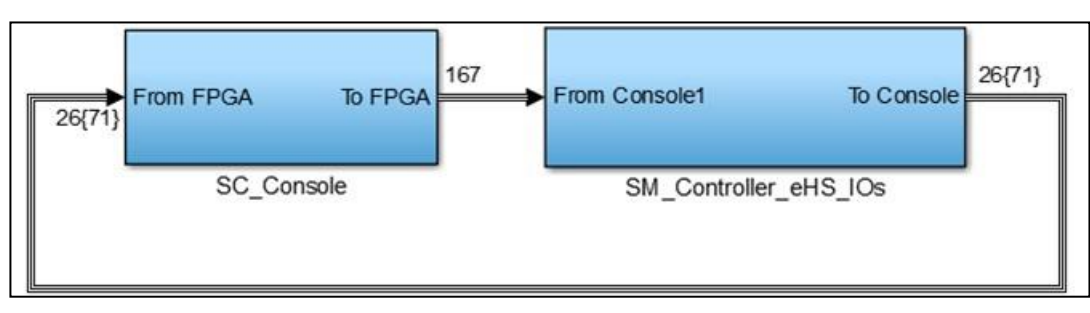

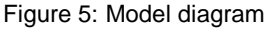

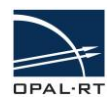

#### SC\_CONSOLE

Double click on the **SC\_Console** to open the SC\_Console details window.

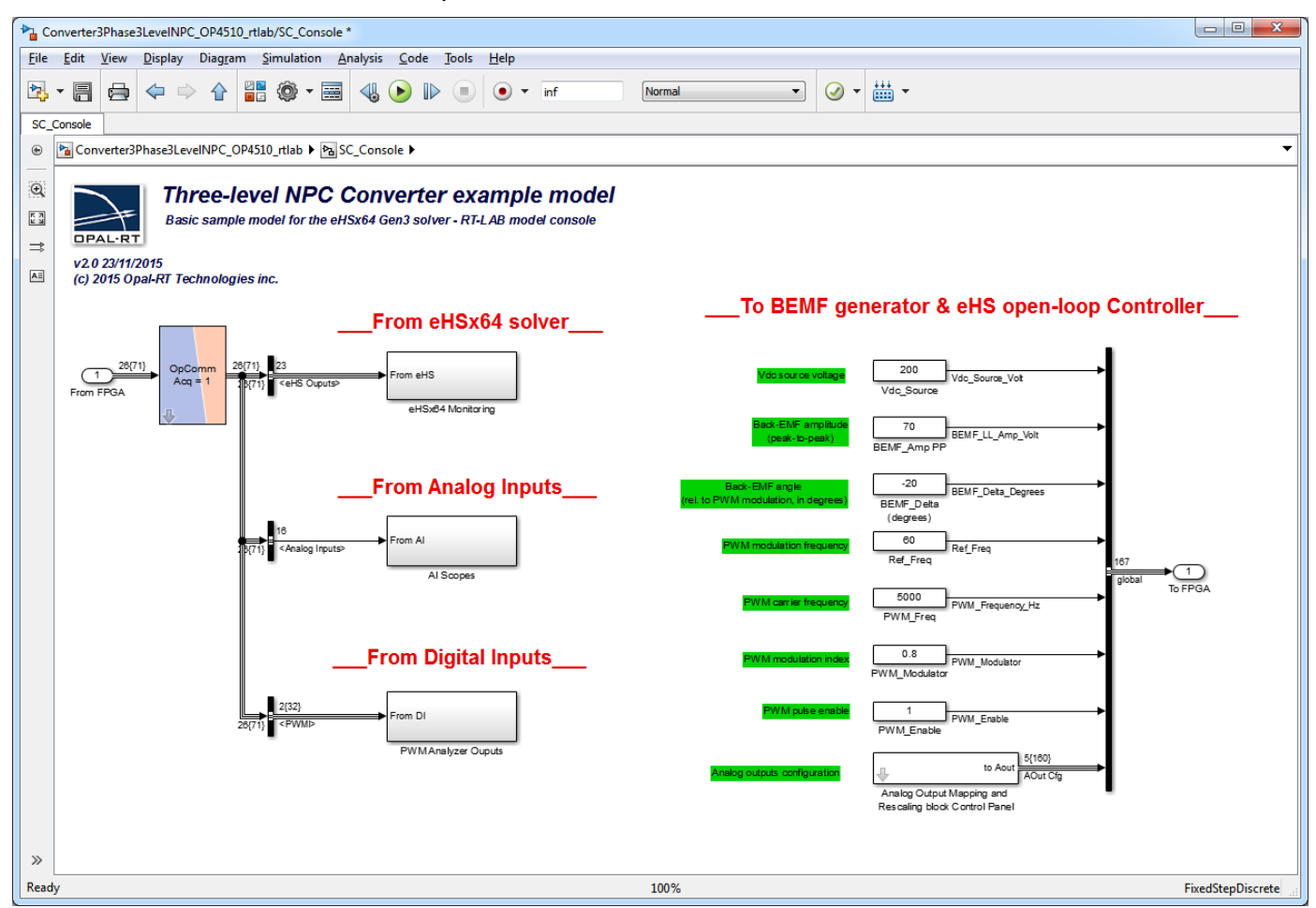

Figure 6: Model SC\_Console window

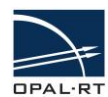

#### SM\_CONTROLLER\_EHS\_IOS

Click on the **SM\_Controller\_eHS\_IOs** to open the SM details window. This window provides a detailed diagram of the master subsystem.

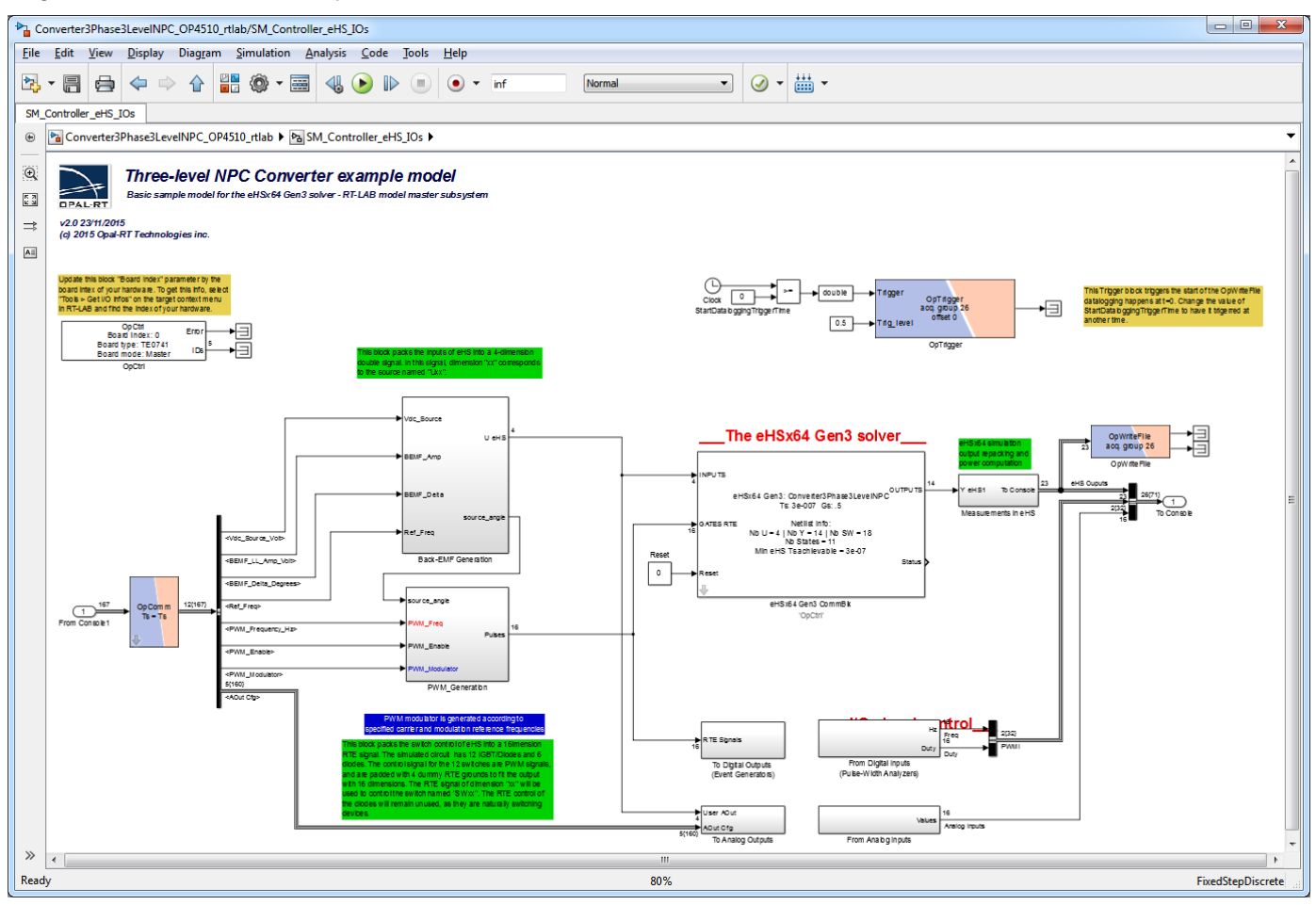

Figure 7: Model SM\_Controller\_eHS\_IOs window

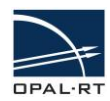

#### EHS GEN3 COMMBLK

The *eHS Gen3 CommBlk* communicates with the FPGA board to initialize the eHS core. During real-time operation, it provides eHS inputs (the circuit Sources / Gates control signals) and reads the eHS outputs (current and voltage measurements) at the RT-LAB model rate.

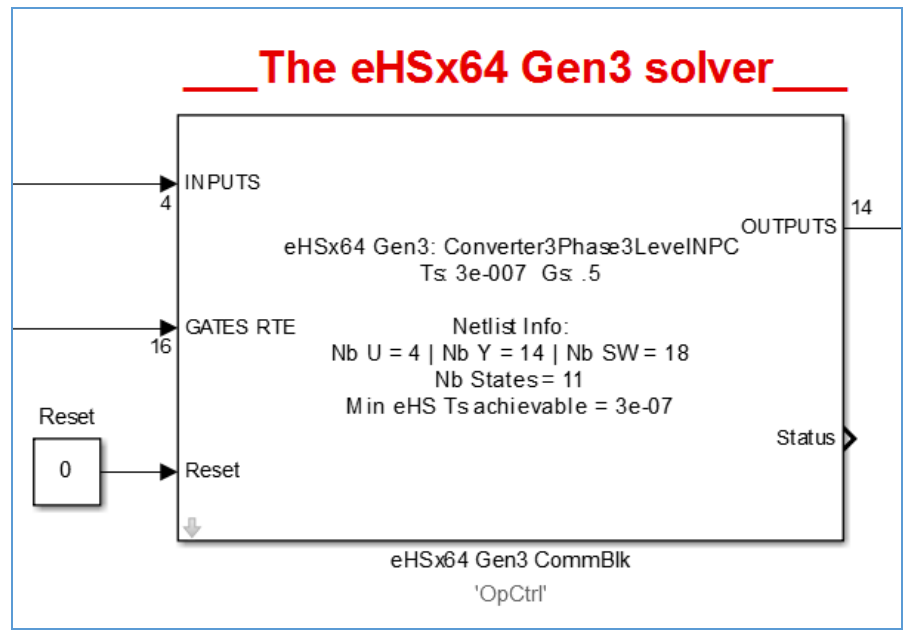

Figure 8: eHSx64 Gen3 CommBlk diagram

The user must provide a circuit file (SimPowerSystems Simulink model, PSIM file, PLECS Simulink model, or NI Multisim 13 XML netlist) to declare the circuit that will be simulated inside the eHS core.

In this example, the circuit file is a SimPowerSystems Simulink model named *Converter3Phase3LevelNPC.mdl*.

| Function                                                                                                | Block Par                                                                                     | ameters: eHSx64 Gen                                                                                                    | CommBlk                                                                                                    |                                                                                                    |                                                                                                  | х   |
|----------------------------------------------------------------------------------------------------|-----------------------------------------------------------------------------------------------|----------------------------------------------------------------------------------------------------|----------------------------------------------------------------------------------------------------|----------------------------------------------------------------------------------------------------|--------------------------------------------------------------------------------------------------|-----|
| eHSx64 G                                                                                                | ien3 solv                                                                                     | er (mask) (link)                                                                                                    |                                                                                                    |                                                                                                    |                                                                                                  | -   |
| This block<br>power-ele<br>sample ra<br>The netlis<br>(.psimsch<br>The block<br>switches.<br>In additio | c allows t<br>ectronic c<br>ate that t<br>st file can<br>) or a Mu<br>c enables<br>n, it does | the configuration an<br>circuit. The eHSx64<br>he RT-LAB system.<br>be either a SimPov<br>ultisim netlist (.xml)<br>real-time control of<br>s the scenario mana | d the control of a<br>Gen3 core is locat<br>werSystem (SPS) o<br>).<br>f its voltage and co<br>agement of the ne | eHSx64 Gen3 solver to con<br>ed on an FPGA-based boar<br>or PLECS simulink model (.r<br>urrent sources as well as th<br>tlist. | npute the outputs of a<br>d and runs at higher<br>ndl), a PSIM netlist<br>ne gate signals of the |     |
| Circuit                                                                                                 | Infos                                                                                         | Inputs Settings                                                                                                    | Gates Settings                                                                                                   | Scenario Management                                                                                                    | Comm Settings                                                                                    |     |
| 🖉 Update                                                                                                | eHS mat                                                                                       | trices                                                                                                    |                                                                                                    |                                                                                                    |                                                                                                  | =   |
| Circuit file                                                                                            | name                                                                                          |                                                                                                    |                                                                                                    |                                                                                                    |                                                                                                  |     |
| Converter                                                                                               | 3Phase3                                                                                       | LevelNPC                                                                                                    |                                                                                                    |                                                                                                    |                                                                                                  |     |
| Provide<br>Sample tir                                                                                   | explicit :<br>me for el-                                                                      | sample time for solv<br>IS                                                                                                    | ver eHS (otherwis                                                                                                | e use optimal value)                                                                                                    |                                                                                                  |     |
| 3e-007                                                                                                  |                                                                                               |                                                                                                    |                                                                                                    |                                                                                                    |                                                                                                  |     |
| Show a                                                                                                  | dvanced                                                                                       | settings for eHS so                                                                                                    | lver                                                                                                    |                                                                                                    |                                                                                                  |     |
| •                                                                                                    |                                                                                               |                                                                                                    | 111                                                                                                    |                                                                                                    |                                                                                                  | •   |
|                                                                                                    |                                                                                               |                                                                                                    |                                                                                                    | OK Cancel                                                                                                    | Help App                                                                                         | ply |

Figure 9: Block parameters window

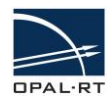

#### **CIRCUIT FILE**

The circuit file models an NPC converter. The eHS solver will extract the components netlist from this file and calculate the system equations before running them on the FPGA board.

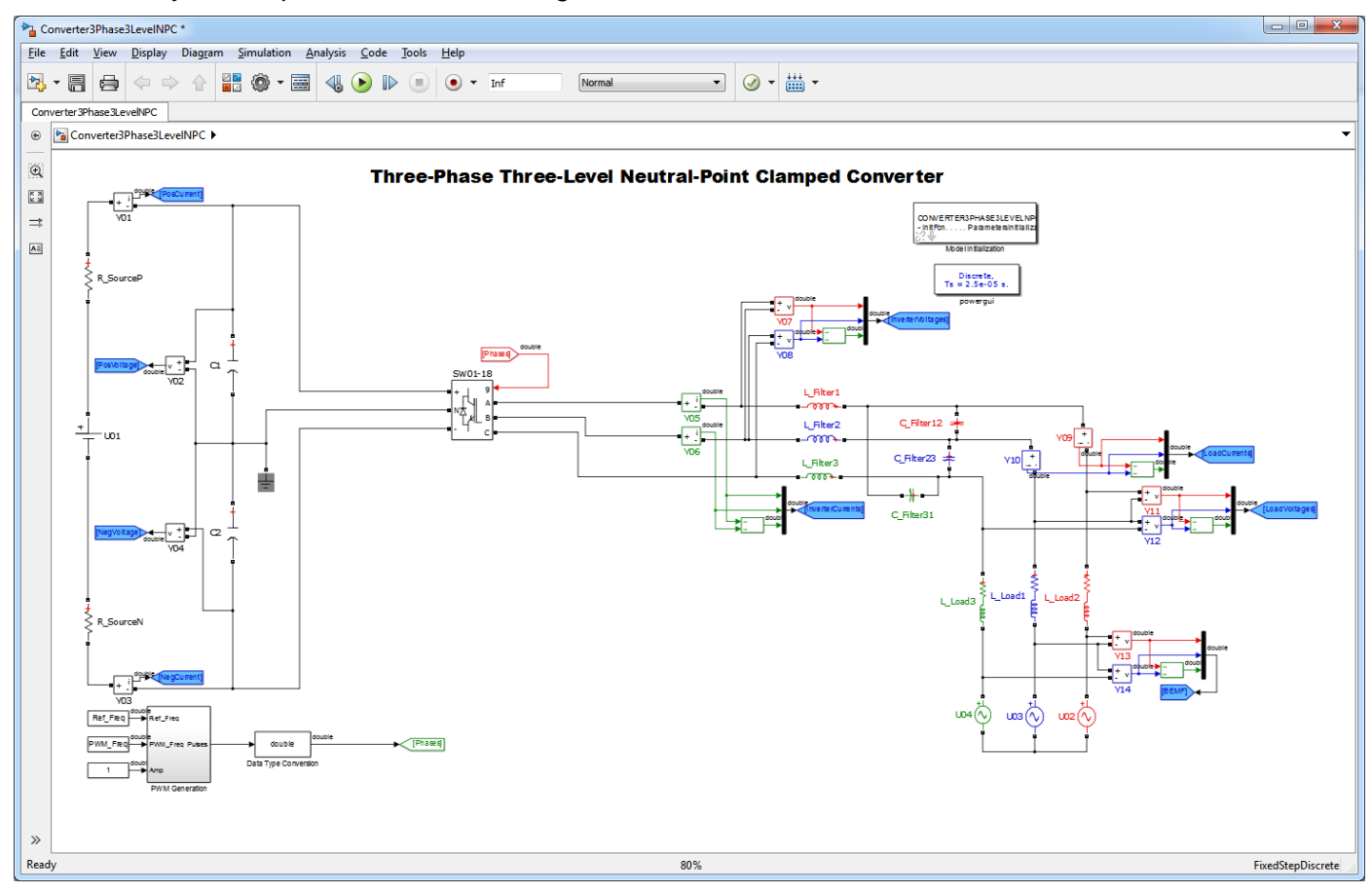

Figure 10: Model converter diagram

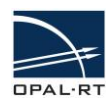

## VALIDATING THE MODEL

Run an offline simulation from the RT-LAB model to ensure that all the library links are resolved using your MATLAB instance.

Verify that the model runs properly.

• In RT-LAB, check that your target is available in the Targets list, and is up and running (any problems with the target will be displayed by RT-LAB as an icon change and added text after the target name).

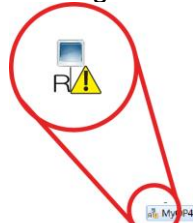

• Right-click your target and select Set as development node

<RT-LAB not installed>

| 🕏 RT-LAB     |                                                            | Canal Games Come             |                  |                                                                                                    |                                                        |  |  |
|--------------|------------------------------------------------------------|------------------------------|------------------|----------------------------------------------------------------------------------------------------|--------------------------------------------------------|--|--|
| File Edit Na | File Edit Navigate Search Simulation Run Tools Window Help |                              |                  |                                                                                                    |                                                        |  |  |
| 📬 🕶 🔡   🖽    |                                                            | â • @ Ø ▷ □ = îā •   � •   ₩ | fi   💷   🧶 🔻 🍪   | <ul> <li>✓</li> <li>✓</li></ul> | Quick Access                                           |  |  |
| Project Exp  | lore                                                       | r 🛿 🕒 😫 🖕 🎽 🌄 🗖 🗖            | Converter3Phase  | 3LevelNPC_OP4510_rtlab 🛛 📮 MyOP4510 😣                                                                                                    |                                                        |  |  |
| 🔺 🏂 Targets  |                                                            |                              | Overview         |                                                                                                    |                                                        |  |  |
| R MyO        | D/15                                                       | 10                           |                  |                                                                                                    |                                                        |  |  |
| 4 🐸 eHS exa  |                                                            | Open                         | eneral Informat  | tion                                                                                                    | Operations                                             |  |  |
|              |                                                            | Conv Ctrl C                  | Name:            | MyOP4510                                                                                                    | Shutdown or <u>Reboot</u> this target.                 |  |  |
| + Create     |                                                            | Paste Ctrl+V                 | IP address:      | 192.168.1.65                                                                                                    | Execute a Python script on this target.                |  |  |
|              | ×                                                          | Delete Delete                | State:           | qU                                                                                                    | I Flash an I/O board with a bitstream.                 |  |  |
|              |                                                            | Rename F2                    | License:         | Activated                                                                                                    | Execute a custom command.                              |  |  |
|              | \$                                                         | Refresh F5                   | arget Number:    | PE000-000-S01                                                                                                    | X Clean the shared memories.                           |  |  |
|              |                                                            | Tools                        | ▶ arget Number.  | PF000-000-301                                                                                                    | X Clean the core dumps.                                |  |  |
|              |                                                            | License                      | •                |                                                                                                    |                                                        |  |  |
|              |                                                            | Install                      | •                |                                                                                                    |                                                        |  |  |
|              |                                                            | Execute                      | ►                |                                                                                                    |                                                        |  |  |
|              | -                                                          | Set as development node      |                  |                                                                                                    |                                                        |  |  |
|              | ₿                                                          | Quick Start-up project       |                  |                                                                                                    |                                                        |  |  |
|              | _                                                          | Properties Alt+Enter         |                  |                                                                                                    |                                                        |  |  |
| Reprogress 🛛 |                                                            | % <sup>▽</sup> □ □           | Overview Diagnos | tic Simulation Settings Software License                                                                                                    |                                                        |  |  |
| No operation | ns to                                                      | o display at this time.      | 🗉 Display 🖄 🔲 Pr | roperties 🗟 Compilation 📣 Matlab View 🗉                                                                                                    | Console 📃 Variables Ta 🔛 Variable Vie 📑 Monitoring 💾 🗖 |  |  |
|              |                                                            |                              |                  |                                                                                                    |                                                        |  |  |
|              |                                                            | =                            | No selection     |                                                                                                    |                                                        |  |  |
|              |                                                            |                              |                  |                                                                                                    | <u>^</u>                                               |  |  |
|              |                                                            |                              |                  |                                                                                                    |                                                        |  |  |
|              |                                                            |                              |                  |                                                                                                    |                                                        |  |  |
|              |                                                            | ÷                            | •                |                                                                                                    |                                                        |  |  |
|              |                                                            |                              |                  |                                                                                                    |                                                        |  |  |
| 💰 eHs        | _                                                          |                              |                  |                                                                                                    | 35                                                     |  |  |

Figure 11: Setting the target as development node

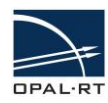

 Click on the License tab to display the list of software licenses and make sure that XSG\_EHS, RTLAB\_RT, RTLAB\_DEV, RTLAB\_XHP and RTE\_RT licenses are enabled. You must also have at least RTLAB\_NUM\_CORES and RTE\_NUM\_CORES >= 1.

| -LAB License Features       |         |              |                                                                                           |
|-----------------------------|---------|--------------|-------------------------------------------------------------------------------------------|
| Feature name                | Version | Status       | Description                                                                               |
| RTLAB NRT                   | 11.0    | enabled      | Allows to execute a model in non real-time mode                                           |
| RTLAB_NUM_CORES             | 11.0    | 12 enabled   | Allows to execute a model in non real-time mode with RT-LAB.                              |
| RTLAB_RT                    | 11.0    | enabled      | Allows to execute a model in real-time mode with RT-LAB.                                  |
| RTLAB_XHP                   | 11.0    | enabled      | Enables the XHP mode within RT-LAB.                                                       |
| RTLAB_ARINC429              | 11.0    | enabled      | Enables ARINC429 protocol option.                                                         |
| RTLAB_C37_118_MASTER        | 11.0    | enabled      | Enables C37.118 master protocol option.                                                   |
| RTLAB_C37_118_SLAVE         | 11.0    | enabled      | Enables slave Synchrophasor Protocol C37.118.                                             |
| RTLAB_COMM_FW               | 11.0    | enabled      | Enables to distribute simulation over a cluster of target using Firewire realtime link.   |
| RTLAB_COMM_SCI              | 11.0    | enabled      | Enables to distribute simulation over a cluster of target using Dolphin realtime link.    |
| RTLAB_DEV                   | 11.0    | enabled      | Allows to compile a model.                                                                |
| RTLAB_DNP3_SLAVE            | 11.0    | enabled      | Enables slave Distributed Network Protocol (DNP3).                                        |
| RTLAB_FIELDBUS              | 11.0    | enabled      | RTLAB_FIELDBUS                                                                            |
| RTLAB IO 61850              | 11.0    | enabled      | Enables IEC61850 communication protocol for protection relay interface.                   |
| RTLAB KETEREX 12C           | 11.0    | enabled      | Enables Keterex I2C communication protocol.                                               |
| RTLAB KETEREX SPI           | 11.0    | enabled      | Enables Keterex SPI communication protocol.                                               |
| RTLAB OPC                   | 11.0    | enabled      | Enables Open Platform Communications (OPC) protocol.                                      |
| RTLAB ORCHESTRA             | 11.0    | enabled      | Enables Orchestra co-simulation framework.                                                |
| RTLAB SPECTRACOM TSYNC PCIE | 11.0    | enabled      | Enables GPS synchronization with the Spectracom TSvnc PCIe card.                          |
| ARTEMIS MMC                 | 7.0     | enabled      | Enables MMC block within ARTEMIS library.                                                 |
| ARTEMIS MMC 2P              | 7.0     | enabled      | Enables ARTEMIS blockset with MMC 2P Block                                                |
| ARTEMIS MMC CONTROLLER      | 7.0     | enabled      | Enables MMC controller block within ARTEMiS library.                                      |
| ARTEMIS MMC FPGA            | 7.0     | enabled      | Enables multi-modular converter (MMC) models on FPGA                                      |
| ARTEMIS NUM CORES           | 7.0     | 12 enabled   | Number of activated core to execute a model in real-time with ARTEMIS library             |
| ARTEMIS RT                  | 70      | enabled      | Allows to execute models in real-time with ARTEMIS library                                |
| ARTEMIS RTF                 | 70      | enabled      | Enables ARTEMIS blockset                                                                  |
| ARTEMIS SSN                 | 70      | enabled      | Enables ARTEMIS blockset with SSN option                                                  |
| RTE DRIVE NUM CORES         | 40      | 12 enabled   | Number of activated core to execute a model in real-time with RT-EVENTS library           |
| RTE DRIVE RT                | 40      | enabled      | Allows to execute models in real-time within RT-EVENTS                                    |
| RTE NUM CORES               | 40      | 12 enabled   | Number of activated core to execute a model in real-time with RT-EVENTS library           |
| RTE RT                      | 40      | enabled      | Allows to execute models in real-time within RT-EVENTS                                    |
| OPIMAG RT                   | 2.2     | enabled      | Enables OPIMAG blockset                                                                   |
| BERTA RT                    | 7.0     | enabled      | Enables Berta blockset                                                                    |
| ETHERCAT SLAVE              | 11.0    | enabled      | Enables EtherCAT slave protocol ontion                                                    |
| IEC61850 GOOSE              | 20      | enabled      | Enables IEC61850 GOOSE protocol option                                                    |
| IEC61850 NUM CORES          | 20      | 12 enabled   | Number of enabled threads for IEC61850 protocol                                           |
| IEC61850 SAMPLED VALUES     | 20      | enabled      | Enables IEC61850 Sampled Values protocol option                                           |
| IEC 60870 5 104 SLAVE       | 11.0    | enabled      | Enables IEC-60870-5-104 slave protocol option                                             |
| IEEE1588 MASTER             | 11.0    | enabled      | Enables Master mode for the PTP module on the Spectracom TSync PCIe card                  |
| IEEE1588 SLAVE              | 11.0    | enabled      | Enables Slave mode for the DTD module on the Spectracom TSinc PCIe card                   |
| MODBUS SLAVE                | 11.0    | enabled      | Enables MODBLIS slave protocol ontion                                                     |
|                             | 10      | enabled      | Enables ADBASOR im offline                                                                |
|                             | 10      | 12 enabled   | Number of anabled threads for the aDHASOPsim parallel feature                             |
| PHASOR RT                   | 10      | enabled      | Enables ePHASORsim real-time                                                              |
| PICKERING                   | 11.0    | enabled      | Enables Dickering driver ontion                                                           |
| PICKERINGEIL                | 11.0    | enabled      | Enables DickeringEll L driver option                                                      |
| RTYSG MMC                   | 11.0    | enabled      | Enables RT_YSG blocket with MMC Block                                                     |
| SCODEVIEW                   | 11.0    | enabled      | Enables the Scone//iew module for data analysis and chart reporting                       |
| SPECTRACOM                  | 11.0    | enabled      | Enables GDS sunchronization with the Spectrosom TSure DCIe cord                           |
| YSG CONVERTER               | 11.0    | enabled      | Enables on a synchronization with the spectracom raying Pole card.                        |
| VSG DEV                     | 11.0    | enabled      | Enables VSG development of custom firmware on EDGA                                        |
| YSG EUS                     | 11.0    | enabled      | Enables ultra-fact electric solver (eHS) on EPGA                                          |
|                             | 11.0    | endbled      | Enables encodes block set on EDGA                                                         |
| YSG ED                      | 11.0    | enabled      | Enables VSG floating point (ED) block set on EDGA                                         |
| VSG MMC CELLS DED VALVE     | 11.0    | 500 onabled  | chables ASG floating point (PP) block set on PPGA                                         |
| VEC NINC VALVES             | 11.0    | 12 on object | MMC Volver                                                                                |
| ASG_MINC_VALVES             | 11.0    | 12 enabled   | Maximum number of value controllars                                                       |
| ASG_MINIC_VALVE_CONTROLLERS | 11.0    | 12 enabled   | maximum number of valve controllers                                                       |
| X5G_MUTOK_KCP               | 11.0    | enabled      | Enables the FPGA firmware for rapid control prototyping (RCP) of electric drive controlle |
| Y20-bW2W2H                  | 11.0    | enabled      | Enables spacial harmonic (SH) PMSM motor models on FPGA                                   |
| XSG_PMSM_VDQ                | 11.0    | enabled      | Enables variable-DQ (VDQ) PMSM motor models on FPGA                                       |
| XSG_RI                      | 11.0    | enabled      | Enables XSG runtime execution of custom firmware on FPGA                                  |
|                             | 11.0    | heldene      | Enables EPGA signal display on a fast real-time oscilloscope                              |
| XSG_SCOPE                   | 11.0    | chabicu      | chastes if a congrant applay of a fast rear time oscilloscope                             |

Overview Diagnostic Simulation Settings Software License

Figure 12: Required licenses

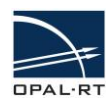

## **BUILDING THE MODEL**

- 1. In the Preparing and Compiling window, click **Build the model**. The Building Model window appears.
- 2. Verify that the model was successfully built by clicking **Consult result in Compilation View**.

| MyOP4510      | B Converter3Phase3LevelNPC_OP4510_rtlab ≅                                             |                                                 |  |  |  |  |  |
|---------------|---------------------------------------------------------------------------------------|-------------------------------------------------|--|--|--|--|--|
| ့ Overviev    | w                                                                                     | <u>^</u>                                        |  |  |  |  |  |
| General Infor | mation                                                                                | Preparing and Compiling                         |  |  |  |  |  |
| Name:         | Converter3Phase3LeveINPC_OP4510_rtlab                                                 | Edit the model.                                 |  |  |  |  |  |
| Path:         | C:/Users/deniselefebvre/OPAL-RT/RT-LABv11_Workspace/eHS example/rtlab/Converter3Phase | Set the development properties.                 |  |  |  |  |  |
| Matlab:       | R2010B                                                                                | Build the model.                                |  |  |  |  |  |
| State:        | Compiling                                                                             | Consult result in the <u>Compilation View</u>   |  |  |  |  |  |
| Description:  | Building model                                                                        | Assign targets to subsystems.                   |  |  |  |  |  |
|               | Building Converter3Phase3LeveINPC_OP4510_rtlab         Code compilation: skipped      | roperties.                                      |  |  |  |  |  |
|               | Always run in background                                                              | Details >> ples in the <u>Variables Table</u> . |  |  |  |  |  |

#### Figure 13: Building the model

| 💷 Display 🔲 Properties 📓 Compilation 🙁 📣 Matlab View 📮 Console 🔄 Variables T 🏢 Variable Vi 🐻 Monitoring 🖙  |                    |  |  |  |  |  |
|----------------------------------------------------------------------------------------------------|--------------------|--|--|--|--|--|
|                                                                                                    | $\bigtriangledown$ |  |  |  |  |  |
| Model:Converter3Phase3LevelNPC OP4500 rtlab                                                                |                    |  |  |  |  |  |
| opicc -c -uz -xhost -ralign-runctions=z -alag-alsable remark, warn, cpu-alspatch -DUSE_KIMUDEL -DMUDEL     | •                  |  |  |  |  |  |
| opicc -c -O2 -xHost -falign-functions=2 -diag-disable remark,warn,cpu-dispatch -DUSE_RTMODEL -DMODEL=      | =0                 |  |  |  |  |  |
| opicc -c -O2 -xHost -falign-functions=2 -diag-disable remark,warn,cpu-dispatch -DUSE_RTMODEL -DMODEL=      | =C                 |  |  |  |  |  |
| opicc -c -O2 -xHost -falign-functions=2 -diag-disable remark,warn,cpu-dispatch -DUSE_RTMODEL -DMODEL       | *C                 |  |  |  |  |  |
| opicc -c -02 -xHost -falign-functions=2 -diag-disable remark,warn,cpu-dispatch -DUSE_RTMODEL -DMODEL=      | =C                 |  |  |  |  |  |
| opicc -c -02 -xHost -falign-functions=2 -diag-disable remark,warn,cpu-dispatch -DUSE_RIMODEL -DMODEL=      | =C                 |  |  |  |  |  |
| ### Linking                                                                                                |                    |  |  |  |  |  |
| opicpc -Wl,-rpath='/usr/opalrt/v11.0.1.390/common/bin' -Wl,'-rpath=/usr/opalrt/v11.0.1.390/common/bin/x32  | 21                 |  |  |  |  |  |
| chmod a+x converter3phase3leve_1_sm_controller_                                                            |                    |  |  |  |  |  |
| <pre>### Created executable: converter3phase3leve_1_sm_controller_</pre>                                   |                    |  |  |  |  |  |
| Building model total duration : 00h:00m:06s<br>Completed successfully                                      |                    |  |  |  |  |  |
| Transferring the built model                                                                               |                    |  |  |  |  |  |
| Connecting to 192.168.10.77 OK.                                                                            |                    |  |  |  |  |  |
| Transferring in binary mode /home/lenovo-seb/c/users/sebastiencense/opal-rt/rt-labv11_demos/ehs_example/mc |                    |  |  |  |  |  |
| Transferring in ascii mode /home/lenovo-seb/c/users/sebastiencense/opal-rt/rt-labv11_demos/ehs_example/moc |                    |  |  |  |  |  |
| File transfer duration : 00h:00m:02s                                                                       |                    |  |  |  |  |  |
| completed successfully                                                                                     |                    |  |  |  |  |  |
| End at : Thursday, October 15, 2015, 09:42:36                                                              |                    |  |  |  |  |  |
| Compilation duration : 00h:01m:41s                                                                         |                    |  |  |  |  |  |
| Updating status for next buildOK                                                                           | -                  |  |  |  |  |  |
| <                                                                                                    | -                  |  |  |  |  |  |

Figure 14: Compilation view

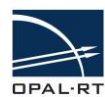

## 3. Assign a target to the master subsystem simulation from the Subsystem Settings page. XHP must be **ON**.

| SMyOP4510 Converter3Phase3LevelNPC_OP4510_rtlab 🕸                                                          |                                             |
|----------------------------------------------------------------------------------------------------|---------------------------------------------|
| Subsystem settings                                                                                         | <u>^</u>                                    |
| Assignations                                                                                               | Target utilities                            |
| Subsystems                                                                                                 | Clean target Set as embedded Clear embedded |
| Select subsystems to edit their properties:                                                                |                                             |
| Name     Assigned n     Platform     XHP            SM_Controller_eHS_IOs     MyOP4510     Redhat     ☑ ON | =                                           |
| 1 subsystem selected : SM_Controller_eHS_IOs                                                               |                                             |
| Edit settings for selected subsystems:                                                                     |                                             |
| Choose a physical node: MyOP4510                                                                           |                                             |
| Overview Development Execution Variables Files Assignation Diagnostic Hardware Simulation Tools            | τ                                           |

Figure 15: Assigning targets

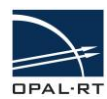

### **EXECUTION PROPERTIES**

In the *Execution Properties* tab, you must set the real time simulation mode to Hardware Synchronized.

Click the arrow in the field next to *Real-time simulation mode* and select **Hardware synchronized** from the drop down menu.

| Image: MyOP4510 Image: SlevelNPC_OP4510_rtiab ≅                                                 |                           |                                   |            |  |  |
|-------------------------------------------------------------------------------------------------|---------------------------|-----------------------------------|------------|--|--|
| Execution Properties                                                                            |                           |                                   |            |  |  |
| Real-Time Properties                                                                            |                           | Performance Properties            |            |  |  |
| Target platform:                                                                                | Redhat                    | Enable detection of overruns      |            |  |  |
| Real-time simulation mode:                                                                      | Hardware synchronized 🗸 🗸 | Action to perform on overruns:    | Continue • |  |  |
| Real-time communication link type                                                               | Simulation                | Perform action after N overruns:  | 10         |  |  |
| Time Factor:                                                                                    | Software synchronized     | Number of steps without overruns: | 10         |  |  |
| Stop Time [s]:                                                                                  | Hardware synchronized     |                                   |            |  |  |
| Pause Time [s]:                                                                                 | Infinity •                |                                   |            |  |  |
|                                                                                                 |                           |                                   |            |  |  |
|                                                                                                 |                           |                                   |            |  |  |
|                                                                                                 |                           |                                   |            |  |  |
|                                                                                                 |                           |                                   |            |  |  |
| Overview Development Execution Variables Files Assignation Diagnostic Hardware Simulation Tools |                           |                                   |            |  |  |

Figure 16: Execution properties window

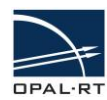

## LOADING THE MODEL

In the Overview tab, click on <u>Load</u> the model. The console will open, and the real-time code will be uploaded to the simulator. The Loading model window appears briefly during the loading process.

The **Display** tab in the lower portion of the window will show load progress and details.

| 😻 RT-LAB                                                                                                    |                                                                                                    |                                                                                                    |  |  |
|----------------------------------------------------------------------------------------------------|----------------------------------------------------------------------------------------------------|----------------------------------------------------------------------------------------------------|--|--|
| File Edit Navigate Search Simulation Run Tools Window Help                                                                                                    |                                                                                                    |                                                                                                    |  |  |
| 🗂  🖩   🖄   🗟 ▾ đi 🗘 🕩 🗉 🖷 👰 ▾                                                                                                    | •   📣 •   🗠 👘   🗟   🍨 • 🌣 •   🛷 •                                                                                                    | Quick Access 🖬 🖽 Edition                                                                                                    |  |  |
| Project Explorer 😂 🧧 🗖                                                                                                    | ■ MyOP4510 Converter3Phase3LeveINPC_OP4510_rtlab  Converter3Phase3LeveINPC_OP4510_rtlab  Conver |                                                                                                    |  |  |
| MyOP4510      Bell Sexample      Models      Converter3Phase3LeveINPC_OF      Create a new project      Loading model      Loading Converter3Phase3Level                                                                                                    | General Information Name: Converter3Phase3LeveINPC_OP4510_rtlab Path: C:/Users/deniselefebvre/OPAL-RT/RT-LABv11_Workspace/eHS exai Matlab: R20108 State: Loading NPC_OP4510_rtlab                                                                                                    | Preparing and Compiling         Image: Edit the model.         Image: Setthe development properties.         Image: Build the model.         Image: Consult result in the Compilation View         Image: Assign targets to subsystems.         Executing         Image: Set the execution properties.         Image: Load the model. |  |  |
| Always run in background                                                                                                    | un in Background Cancel Details >> v I Console Vari                                                                                                    |                                                                                                    |  |  |
| <pre>Transferring in binary: C:\Users\deniselefebvre\OPAL-RT\RT-LABv11_Workspace\eHS example\rtlab\Converter3Phase3I Transferring in binary: C:\Users\deniselefebvre\OPAL-RT\RT-LABv11_Workspace\eHS example\rtlab\ED741_3-EX-0001 Transferring in binary: C:\Users\deniselefebvre\OPAL-RT\RT-LABv11_Workspace\eHS example\rtlab\Converter3Phase3I Transferring in binary: C:\Users\deniselefebvre\OPAL-RT\RT-LABv11_Workspace\eHS example\rtlab\Converter3Phase3I Transferring in binary: C:\Users\deniselefebvre\OPAL-RT\RT-LABv11_Workspace\eHS example\rtlab\Converter3Phase3I Transferring in binary: C:\Users\deniselefebvre\OPAL-RT\RT-LABv11_Workspace\eHS example\rtlab\Converter3Phase3I Transferring in binary: C:\Users\deniselefebvre\OPAL-RT\RT-LABv11_Workspace\eHS example\rtlab\Converter3Phase3I Transferring in binary: C:\Users\deniselefebvre\OPAL-RT\RT-LABv11_Workspace\eHS example\rtlab\Converter3Phase3I Transferring in binary: C:\Users\deniselefebvre\OPAL-RT\RT-LABv11_Workspace\eHS example\rtlab\Converter3Phase3I Transferring in binary: C:\Users\deniselefebvre\OPAL-RT\RT-LABv11_Workspace\eHS example\rtlab\Converter3Phase3I Transferring in binary: C:\Users\deniselefebvre\OPAL-RT\RT-LABv11_Workspace\eHS example\rtlab\Converter3Phase3I Transferring in binary: C:\Users\deniselefebvre\OPAL-RT\RT-LABv11_Workspace\eHS example\rtlab\Converter3Phase3I Transferring in binary: C:\Users\deniselefebvre\OPAL-RT\RT-LABv11_Workspace\eHS example\rtlab\Converter3Phase3I Transferring in binary: C:\Users\deniselefebvre\OPAL-RT\RT-LABv11_Workspace\eHS example\rtlab\Converter3Phase3I Transferring in binary: C:\Users\deniselefebvre\OPAL-RT\RT-LABv11_Workspace\eHS example\rtlab\Converter3Phase3I Transferring in binary: C:\Users\deniselefebvre\OPAL-RT\RT-LABv11_Workspace\eHS example\rtlab\Converter3Phase3I Transferring in binary: C:\Users\deniselefebvre\OPAL-RT\RT-LABv11_Workspace\eHS example\rtlab\Converter3Phase3I Transferring in binary: C:\Users\deniselefebvre\OPAL-RT\RT-LABv11_Workspace\eHS example\rtlab\Converter3Phase3I Transferring in binary: C:\</pre> |                                                                                                    |                                                                                                    |  |  |
|                                                                                                    |                                                                                                    | 🛃 Loading model 🛛 🛶 👘                                                                                                    |  |  |

Figure 17: Loading model window

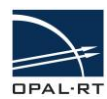

#### **EXECUTING THE SIMULATION**

Click on **Execute the model** to start the simulation. At the beginning of the simulation, eHS will initialize (it takes about 10,000 simulation steps). During this time the eHS outputs will remain at 0.

Clicking on the **Display** tab shows execution details.

| ener ve D or                                                                                                    |                                        |  |  |  |  |
|----------------------------------------------------------------------------------------------------|----------------------------------------|--|--|--|--|
| Tools Window Help                                                                                                    |                                        |  |  |  |  |
| 📣 🕶   🔤 👘   🙆   🚔 🖛 🎯 🕶   🖋 🕶                                                                                                    | Quick Access 🖺 🗄 Edition               |  |  |  |  |
| ■ MyOP4510 ■ localhost ■ Converter3Phase3LevelNPC_OP4510_rtlab 🖾                                                                                                    |                                        |  |  |  |  |
| Matlab: R2010B                                                                                                    | Build the model.                       |  |  |  |  |
| State: Dupping                                                                                                    | Consult result in the Compilation View |  |  |  |  |
| Description:                                                                                                    | Assign targets to subsystems.          |  |  |  |  |
|                                                                                                    | Executing                              |  |  |  |  |
|                                                                                                    | Set the execution properties.          |  |  |  |  |
|                                                                                                    | Load the model.                        |  |  |  |  |
| Running Console                                                                                                    |                                        |  |  |  |  |
|                                                                                                    | =                                      |  |  |  |  |
| Waiting for data                                                                                                    |                                        |  |  |  |  |
|                                                                                                    |                                        |  |  |  |  |
|                                                                                                    | nulink.                                |  |  |  |  |
|                                                                                                    | in the <u>Variables Table</u> .        |  |  |  |  |
| Overview Develop Always run in background                                                                                                    |                                        |  |  |  |  |
| Display 22 Display 22 Display 23 Display 23 Display 23 Display 23 Display 24 Display 24 | Details >> loging 📓 🚔 👷 🖻 🗇 🗇 🔍        |  |  |  |  |
| Converter3Phase31                                                                                                    |                                        |  |  |  |  |
| Real-time Singuetasking mode.                                                                                                    |                                        |  |  |  |  |
| KT-LAB LICENSE OK. 3// OAYS FEMENINING.<br>Snapshot taken (opconverter3phase3leve sm controller 0.snap).                                                                                                    |                                        |  |  |  |  |
| [0]: PAUSE mode, IO set to pause value.                                                                                                    |                                        |  |  |  |  |
| Mon Feb 8 10:32:57 2016                                                                                                    |                                        |  |  |  |  |
|                                                                                                    |                                        |  |  |  |  |
| Starting transfer of /home/laptop-denise/c/users/denise/repute/opal-t/rt-labv1_workspace/ess example/rtlab/converter3phase3levelnpc <                                                                                                    |                                        |  |  |  |  |
| XHP mode enabled                                                                                                    |                                        |  |  |  |  |
| Synchronized step size = 25 us.                                                                                                    |                                        |  |  |  |  |
| Mon Feb 8 10:34:27 2016                                                                                                    |                                        |  |  |  |  |
| Open file done (/./myfile.mat)                                                                                                    |                                        |  |  |  |  |
| Main priority set to 99                                                                                                    |                                        |  |  |  |  |
|                                                                                                    |                                        |  |  |  |  |
|                                                                                                    |                                        |  |  |  |  |
|                                                                                                    | 🔏 Running Console 🛛 🔤 🐿                |  |  |  |  |

Figure 18: Displaying execution details

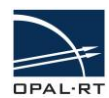

#### MONITORING THE SIMULATION

As soon as you load and execute the model, the Simulink console opens (behind RT-LAB) and you should be able to see the simulation running in the console window. The following example shows the three-phase load current of the converter.

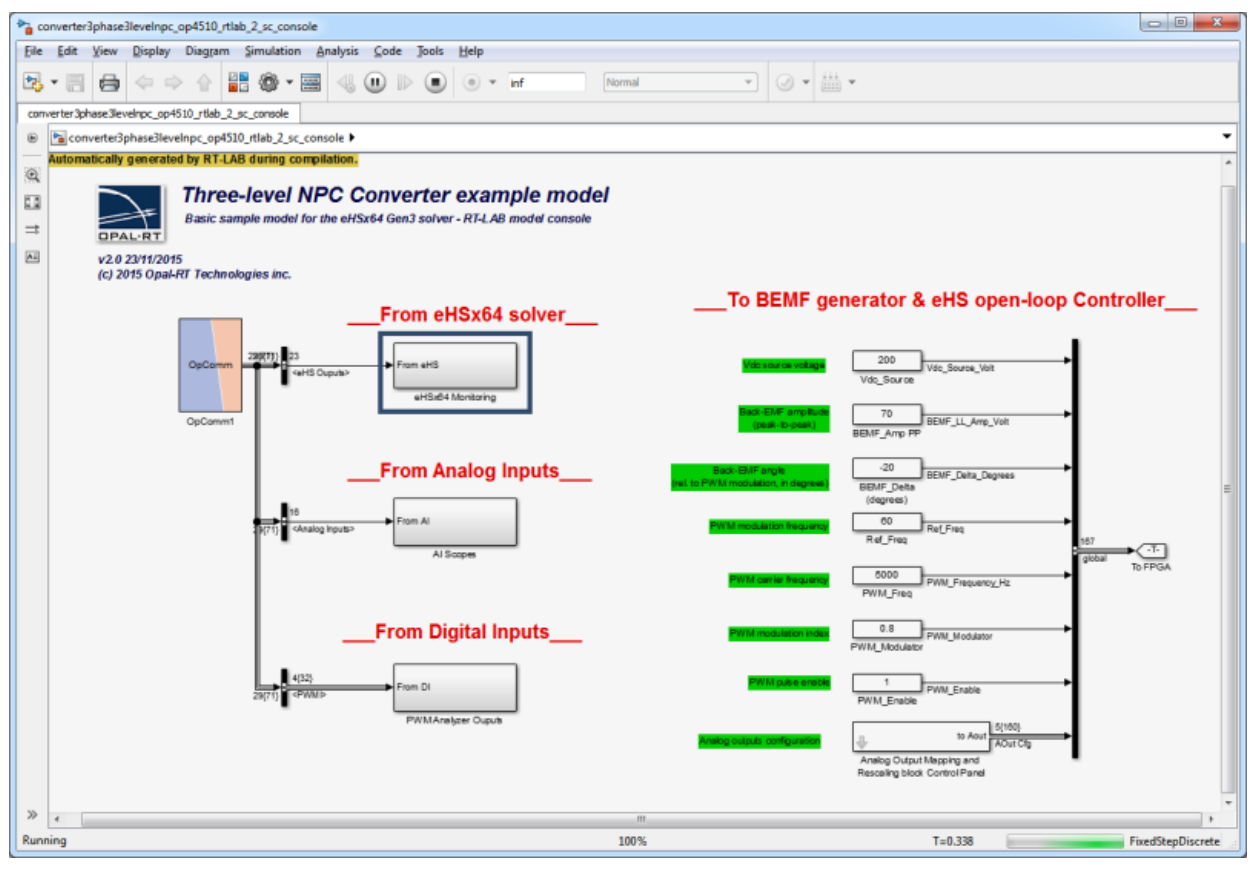

Figure 19: Console window of running model

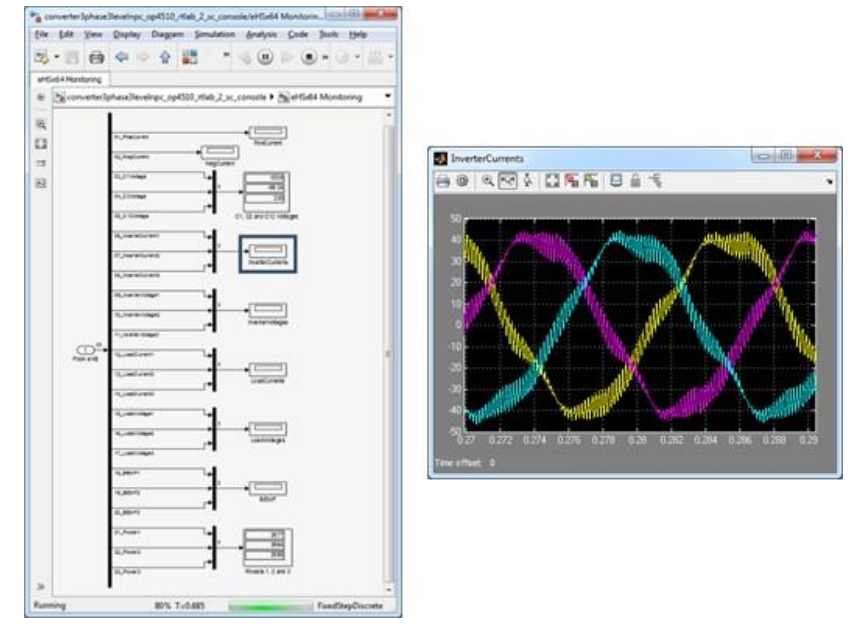

Figure 20: Displaying signals in the Simulink console

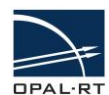

#### **CONTROLLING THE SIMULATION**

Simulation operating conditions can be modified directly from the console. Simply click the desired signal in the console to open its *Block Parameters* window.

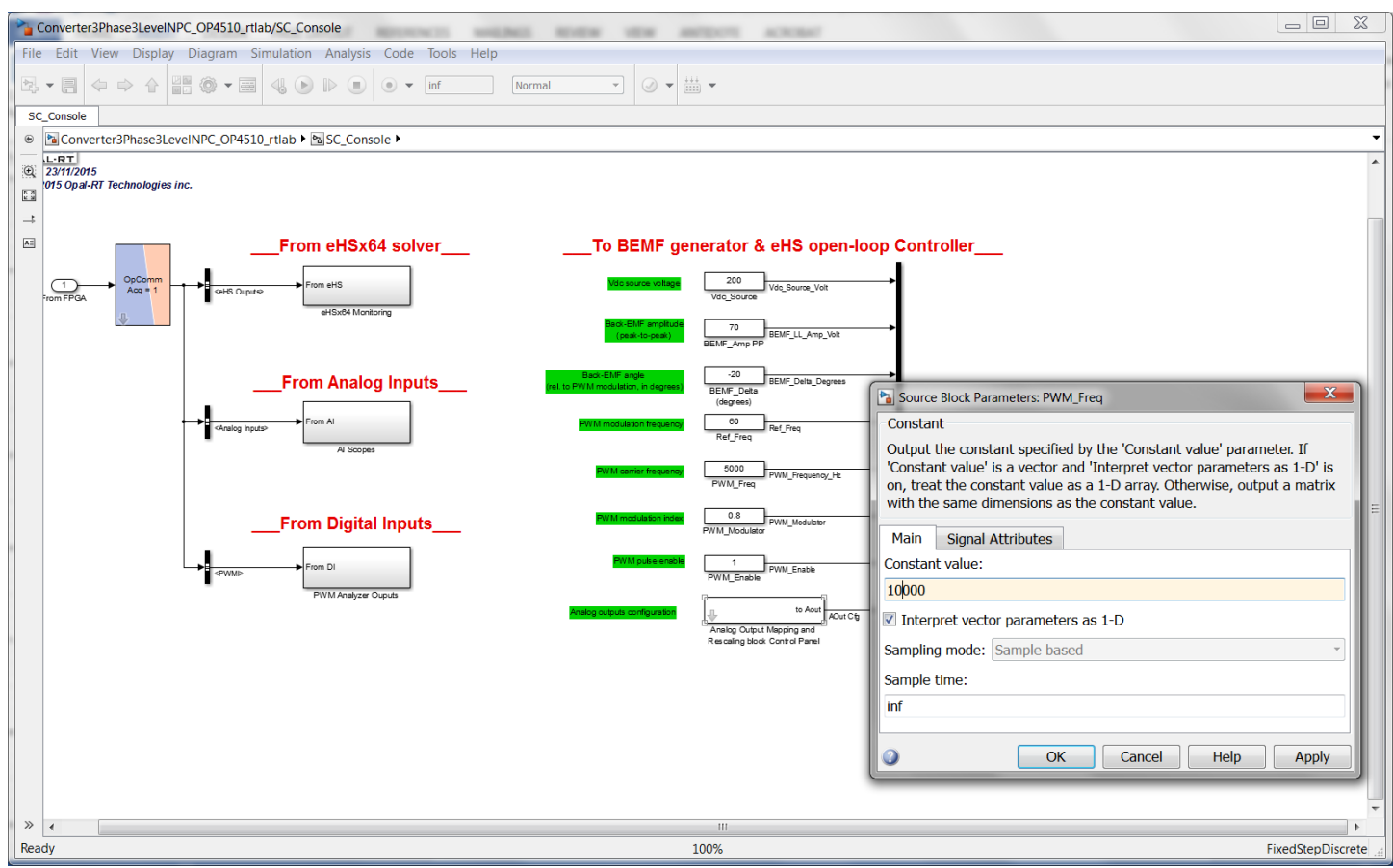

Figure 21: Changing parameter values in the console

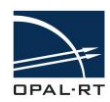

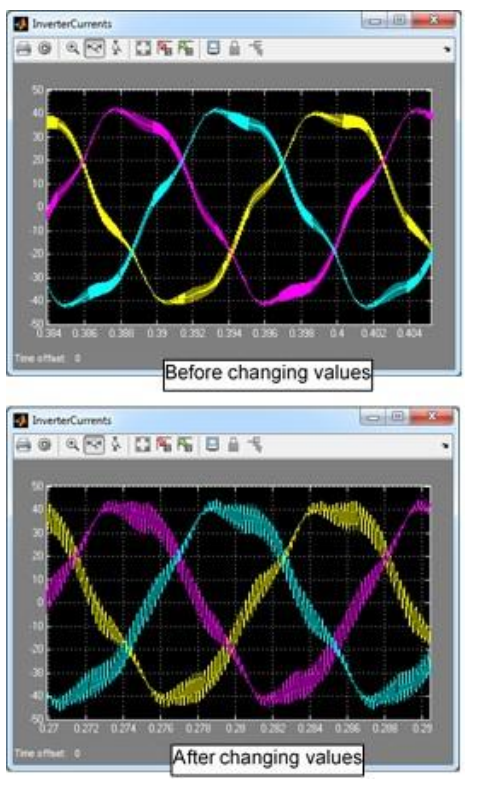

Figure 22: Impact of changing parameter values

#### CONTACT

#### **OPAL-RT Corporate Headquarters**

1751 Richardson, Suite 2525 Montréal, Québec, Canada H3K 1G6 Tel.: 514-935-2323 Toll free: 1-877-935-2323

**Technical Services** www.opal-rt.com/support

#### Note:

While every effort has been made to ensure accuracy in this publication, no responsibility can be accepted for errors or omissions. Data may change, as well as legislation, and you are strongly advised to obtain copies of the most recently issued regulations, standards, and guidelines. This publication is not intended to form the basis of a contract.

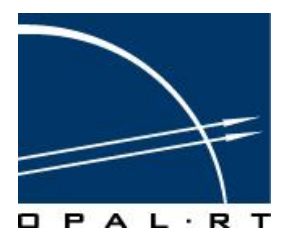

19/05/17 © OPAL-RT Technologies Inc.